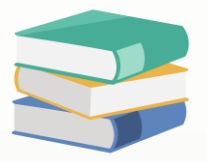

## How to restrict user edit transferred document (Header)

## Scenario:

Some companies want to keep transaction documents unchanged when they are transferred. To ensure this, they restrict users from altering the document by setting access rights. For this setting, it applied to the transactions Header Part only.

|                                                         |         | Purchase            | Requisitions         |                                  |            |        |        | Header |         |        |               |               |                          |        |  |
|---------------------------------------------------------|---------|---------------------|----------------------|----------------------------------|------------|--------|--------|--------|---------|--------|---------------|---------------|--------------------------|--------|--|
| I                                                       | Details | Supplier Deliver To | Info                 |                                  |            |        |        |        |         |        |               |               |                          |        |  |
| 1                                                       | Suppli  | er 800-A001         |                      | • Currency                       | RM         | RM ~   |        |        |         |        |               |               | 1.00000000 Exchange Rate |        |  |
| 1                                                       | From    | ALI MANUFACTURI     | ING SDN. BHD.        | Attention                        | EN. ALI    |        |        |        |         |        | Doc Date      | 06/04/2024    | Ŧ                        |        |  |
| 1                                                       | Term    | 30 DAYS             |                      | • Purchaser                      |            |        |        |        |         |        |               | PR2404/005    | ¥                        |        |  |
|                                                         | Locati  | ion                 |                      | <ul> <li>Require Data</li> </ul> | ire Date   |        |        |        |         |        | Reference No. |               |                          |        |  |
|                                                         | Proje   |                     |                      |                                  | Ŧ          |        |        |        |         |        |               | Tax Inclusive | Round                    | ling   |  |
| 📋 🗙 🖕 🖗 Scan Item 🔳 🔰 📴 📑 📑 View Variants - 🤣 🔕 🚳 📴 - 😥 |         |                     |                      |                                  |            |        |        |        |         |        |               |               |                          |        |  |
|                                                         | ۲       | Stock Code          | Description          | Qty                              | UOM Unit F | r Disc | Amount | Tax C  | Tax     | Net    |               |               |                          |        |  |
|                                                         | 1       | AMD-XP/1800         | AMD XP 1800          | 1                                | UNITS 595  | 00     | 595.00 |        |         | 595.00 |               |               |                          |        |  |
|                                                         | 2       | CANON2105P          | CANON BJC-210 SP     | 1                                | UNITS 180  | 00     | 180.00 |        |         | 180.00 |               |               |                          |        |  |
|                                                         | ▶ 3     | INSTALL             | INSTALLATION CHARGES | 1                                | HOURS 200  | 00     | 200.00 |        |         | 200.00 |               |               |                          |        |  |
| I                                                       |         |                     |                      |                                  |            |        |        |        |         |        |               |               |                          |        |  |
| I                                                       |         |                     |                      |                                  |            |        |        |        |         |        |               |               |                          |        |  |
| I                                                       |         |                     |                      |                                  |            |        |        |        |         |        |               |               |                          |        |  |
| I                                                       |         |                     |                      |                                  |            |        |        |        |         |        |               |               |                          |        |  |
| I                                                       |         |                     |                      |                                  |            |        |        |        |         |        |               |               |                          |        |  |
| I                                                       |         |                     |                      |                                  |            |        |        |        |         |        |               |               |                          |        |  |
|                                                         |         |                     |                      |                                  |            |        |        |        |         |        |               |               |                          |        |  |
|                                                         | Taxable |                     | 975.0                | ОТах                             |            |        |        |        | Roundii | ng Adj |               |               | Que Amount               | 975.00 |  |

## Solution

1. Maintenance > User Role > Select the user roles you would like to control

|                         | 🗉 Y 🙋 🗙 😋 📋 :                  | < 6 🛛 🗒 🛱 ")_・                       | Security System Role - QNE Business Solution:                             |  |  |  |  |  |  |  |  |  |
|-------------------------|--------------------------------|--------------------------------------|---------------------------------------------------------------------------|--|--|--|--|--|--|--|--|--|
| ile                     | Home Edit Viev                 | v Tools Inquiry Maintenar            |                                                                           |  |  |  |  |  |  |  |  |  |
| ser Rí                  | oles Users My Details          | Projects Financial Valid Posting Def | ault Interface Currencies Terms Areas System Running User Default Posting |  |  |  |  |  |  |  |  |  |
|                         | Default                        | Tonos Tonos                          | Maintenance                                                               |  |  |  |  |  |  |  |  |  |
| 🛃 🧐 Security System 🛛 👋 |                                |                                      |                                                                           |  |  |  |  |  |  |  |  |  |
| Dra                     | ag a column header here to     | group by that column                 | Description                                                               |  |  |  |  |  |  |  |  |  |
| Ŧ                       | RBC                            |                                      | • <b>0</b> •                                                              |  |  |  |  |  |  |  |  |  |
| •                       | Administrator                  |                                      |                                                                           |  |  |  |  |  |  |  |  |  |
|                         |                                |                                      | System predefined role with minimum required permissions                  |  |  |  |  |  |  |  |  |  |
|                         | Default                        |                                      | System predenied role with minimum required permissions                   |  |  |  |  |  |  |  |  |  |
|                         | Default<br>Manager             |                                      | Manager                                                                   |  |  |  |  |  |  |  |  |  |
|                         | Default<br>Manager<br>Purchase |                                      | Manager Purchase Department                                               |  |  |  |  |  |  |  |  |  |

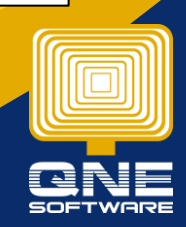

Page | 1

QNE Knowledge Base Empowers Your Business

knowledge is power

2. Permission > Other Operations > Allow Edit Transferred Document's Header, unticked this setting

| 🔬 Seci                | irity System Role                                                               |                           |  |  |  |  |  |  |  |  |  |
|-----------------------|---------------------------------------------------------------------------------|---------------------------|--|--|--|--|--|--|--|--|--|
| Name*                 | Purchase                                                                        | Administrative            |  |  |  |  |  |  |  |  |  |
|                       |                                                                                 | Change New Password Every |  |  |  |  |  |  |  |  |  |
|                       | Purchase Department                                                             |                           |  |  |  |  |  |  |  |  |  |
| Description           |                                                                                 |                           |  |  |  |  |  |  |  |  |  |
| Permissions Dusers CR |                                                                                 |                           |  |  |  |  |  |  |  |  |  |
| S Data Operation      | : 😼 Other Operations 🥠 Dashboard 🖄 Transactions 🔀 Reports 🛱 Current Permissions |                           |  |  |  |  |  |  |  |  |  |
| 🥥 • 🧭 • 🗉             | 🖥 🔚 View Variants 🔹 🗿 🙆 📴 👻 😡                                                   |                           |  |  |  |  |  |  |  |  |  |
| Operation             | A                                                                               | Allow                     |  |  |  |  |  |  |  |  |  |
| Access Web Ap         | plication                                                                       | $\checkmark$              |  |  |  |  |  |  |  |  |  |
| Access Window         | s Application                                                                   | $\checkmark$              |  |  |  |  |  |  |  |  |  |
| Allow Create St       | ock Batch Number                                                                | $\checkmark$              |  |  |  |  |  |  |  |  |  |
| Allow Mark Docu       | ments as Bounced/Revert Cheque                                                  | $\checkmark$              |  |  |  |  |  |  |  |  |  |
| Allow Mark Docu       | ments as Cancelled                                                              | $\checkmark$              |  |  |  |  |  |  |  |  |  |
| Allow Mark Docu       | ments as Closed                                                                 | $\checkmark$              |  |  |  |  |  |  |  |  |  |
| Allow Mark Docu       | ments as PD Cheque                                                              | $\checkmark$              |  |  |  |  |  |  |  |  |  |
| Allow Mark Docu       | ments as Received                                                               | $\checkmark$              |  |  |  |  |  |  |  |  |  |
| 🚽 🛁 om Select Sto     | sk (In)-Batch Alumber                                                           | $\checkmark$              |  |  |  |  |  |  |  |  |  |
| Allow To Edit Tr      | ansferred Document's Header                                                     |                           |  |  |  |  |  |  |  |  |  |
| Allow to Eject C      | ash Drawer in Cash Sales                                                        | $\checkmark$              |  |  |  |  |  |  |  |  |  |
| Customization C       | enter                                                                           | $\checkmark$              |  |  |  |  |  |  |  |  |  |
| Contractor Laura      |                                                                                 |                           |  |  |  |  |  |  |  |  |  |

3. When the particular user logs in to the system, the user cannot edit the transferred document, the header part.

| Purchase Requisitions (Transferred)                   |                          |            |           |           |                   |                              |          |         |      |            |      |                |          |  |
|-------------------------------------------------------|--------------------------|------------|-----------|-----------|-------------------|------------------------------|----------|---------|------|------------|------|----------------|----------|--|
| Details Supplier Deliver To Others Notes              |                          |            |           |           | es Approvals Info |                              |          |         |      |            |      |                |          |  |
| Supplie                                               | r 800-D001 ~             |            |           |           |                   | Currency                     | RM       |         |      |            | ⊤ Ra | ite            | 1.000    |  |
| From                                                  | DELL I                   | ENTERPRISE |           | Attention | ENT               |                              | Doc Date |         |      | 16/01/2011 |      |                |          |  |
| Term                                                  | 60 DA                    | 60 DAYS    |           |           |                   | Purchaser ALVIN ~            |          |         |      |            | - Re | equisition No. | PR 00003 |  |
| Locatio                                               | on                       |            |           |           | Ŧ                 | Require Date 08/04/2011 -    |          |         |      |            |      | Reference No.  |          |  |
| Projec                                                | t                        |            |           |           | -                 |                              |          |         |      |            | [    | Tax Inclusive  | Rounding |  |
| 🗀   Scan Item 📖 🗙 🧇 🏠 📴 🥔 📑 🧐 Tiew Variants 🗸 🚳 🚳 🕞 🗸 |                          |            |           |           |                   |                              |          |         |      | 🖻 - 😡      |      |                |          |  |
| 0                                                     | C Stock Code Description |            |           |           |                   |                              |          | Unit Pr | Disc | Amount T   | ax C | Tax Net        | t        |  |
| ▶ 1.                                                  | CANON2                   | 1 CANO     | N BJC-210 | SP        |                   | 10 UNITS 180.00 20% 1,800.00 |          |         |      |            |      | 1,4            | 140.00   |  |
|                                                       |                          |            |           |           |                   |                              |          |         |      |            |      |                |          |  |

4. If the user's access right allowed to edit the transferred document header, the user will see the document as below, which the column is in edit mode

| Ve   | Purchase Requisitions (Transferred)               |                   |             |           |           |         |                               |         |                      |  |  |       |                  |                 |            |       |
|------|---------------------------------------------------|-------------------|-------------|-----------|-----------|---------|-------------------------------|---------|----------------------|--|--|-------|------------------|-----------------|------------|-------|
| Deta | ails Su                                           | pplier Deliver To | Others Note | s 📫 Files | Approvals | fo      |                               |         |                      |  |  |       |                  |                 |            |       |
| Sup  | oplier                                            | 800-D001          |             | Currency  | ncy RM    |         |                               |         |                      |  |  | Rate  | 1.00000000 Excha | ange Rate       |            |       |
| Fro  | From DELL ENTERPRISE SDN. BHD.                    |                   |             |           |           |         | VINC                          | ENT     |                      |  |  |       |                  | Doc Date        | 16/01/2011 | •     |
| Ter  | Term 60 DAYS                                      |                   |             |           |           |         | ALVI                          | ALVIN - |                      |  |  |       |                  | Requisition No. | PR 00003   | · ··· |
| Loc  | Location                                          |                   |             |           |           |         | uire Date 08/04/2011 -        |         |                      |  |  |       |                  | Reference No.   |            |       |
| Pro  | Project                                           |                   |             |           |           |         |                               |         |                      |  |  |       |                  |                 |            |       |
|      |                                                   |                   |             |           |           |         |                               |         |                      |  |  |       |                  |                 |            |       |
|      | ×                                                 | 👍 🔮 😽 Scan Item   | h           |           |           | 📑 🚍 Vie | 💾 🚍 View Variants 🛛 🥹 🚳 🕞 🔹 😥 |         |                      |  |  |       |                  |                 |            |       |
|      | Stock Code     Description     Qty     UOM     UI |                   |             |           |           |         | Unit Pr                       | Disc    | Amount Tax C Tax Net |  |  |       |                  |                 |            |       |
| •    | 1. 🗘                                              | ANON2105P         | CANON BJC-2 | 210 SP    | 10        | UNITS   | 180.00                        | 20%     | 1,800                |  |  | 1,440 |                  |                 |            |       |
|      |                                                   |                   |             |           |           |         |                               |         |                      |  |  |       |                  |                 |            |       |

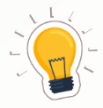

knov

When we talk about transferred documents, it's not just limited to Purchase Requisitions. It also includes Purchase Orders, Goods Received Notes, Quotations, Sales Orders, and Deliveries that have already been sent or passed on to someone else.

## QNE Knowledge Base Empowers Your Business

le is power

Page | 2